## HOW TO REGISTER

Enter the following website in the address bar: www.mvoa.ca/scheduler/

The following screen will appear:

| 🖉 MVOA Scheduling App: Users - Windows Internet Explorer                                |                 |                               |
|-----------------------------------------------------------------------------------------|-----------------|-------------------------------|
| E http://www.mvoa.ca/scheduler/                                                         | 🖌 🍫 🗙 Google    | P -                           |
| Ele 🐣 Google 💈 🔹 🔽 Search 🖗 🕫 - 👘 🔯 🕫 🏠 Bookmarks - 🔯 Find - 💝 Check - 📔 AutoFill - 🖏 - |                 | 🔦 🔹 🔵 renzie •                |
| 🚖 🏟 🖉 MNOA Scheduling App: Users                                                        | 🏠 • 🔊 - 🖶 •     | 📄 Bage + 🍥 T <u>o</u> ols + 💙 |
| 3 Manitoba Volleyball Officials Association: Scheduling Application                     |                 |                               |
| Please enter your login information:                                                    | • Login         |                               |
| Email Address                                                                           | <u>Register</u> |                               |
|                                                                                         |                 |                               |
| Password                                                                                |                 |                               |
|                                                                                         |                 |                               |
|                                                                                         |                 |                               |
| Logih                                                                                   |                 |                               |
| Forgetten your Decourada                                                                |                 |                               |
| rorgottell your passwordr                                                               |                 |                               |
|                                                                                         | _               |                               |
|                                                                                         |                 |                               |
|                                                                                         |                 |                               |
|                                                                                         |                 |                               |
|                                                                                         |                 |                               |
|                                                                                         |                 |                               |
|                                                                                         |                 |                               |
|                                                                                         |                 |                               |
|                                                                                         |                 |                               |
|                                                                                         |                 |                               |
|                                                                                         |                 |                               |

Click on **Register**. The following screen will appear:

| MVOA Scheduling App: Users - Windows Internet Explorer                                       |                                     |                    |
|----------------------------------------------------------------------------------------------|-------------------------------------|--------------------|
| 🗲 💭 🔻 🙋 http://www.mvoa.ca/scheduler/users/register?CAKEPHP=1bf47e69821297c6afc52456d61c3de7 | 🔽 😽 🗙 Google                        | ρ-                 |
| le 🦥 Google 💈 🔹 💽 Search 🖗 🧭 + 👘 🥸 + 🏠 Bookmarks + 🖳 Find + 🏷 Check + 🐚 AutoFill + 🔦 +       |                                     | 🔦 🔹 🔵 renzie •     |
| 🖌 🚓 🖉 MVOA Scheduling App: Users                                                             | 🗿 • 🔊 - 🖶 •                         | 🕑 Bage 🔹 🎯 Tools 🔹 |
| 🚯 Manitoba Volleyball Officials Association: Scheduling Application                          |                                     | ^                  |
| Desister                                                                                     | • <u>Login</u><br>• <u>Register</u> |                    |
| Register<br>Please register for a new account.                                               |                                     |                    |
| * Denotes a required field.                                                                  |                                     |                    |
| *Full Name (eg. John Smith)                                                                  |                                     | =                  |
| RENZIE GONZALES                                                                              |                                     |                    |
|                                                                                              |                                     |                    |
| *Primary Email Address                                                                       |                                     |                    |
| renzie.gonzales@gmail.com                                                                    |                                     |                    |
| Additional Email Address                                                                     |                                     | -                  |
|                                                                                              |                                     |                    |
|                                                                                              |                                     |                    |
| Additional Email Address                                                                     |                                     |                    |
|                                                                                              |                                     |                    |
| *Password                                                                                    |                                     |                    |
| •••••                                                                                        |                                     |                    |
|                                                                                              |                                     |                    |
|                                                                                              |                                     |                    |
|                                                                                              |                                     |                    |
| *Home Phone Number                                                                           |                                     |                    |
| 204-294-9063                                                                                 |                                     |                    |
|                                                                                              |                                     | ~                  |

Fill the fields out with your information. Fields with a red \* are mandatory fields that must be filled.

**Date of Birth** has the format **YYYY-MM-DD**. When entries are complete, click on **Register**.

| the http://www.mvoa.ca/scheduler/users/register?CAKEPHP=1bf47e69821297c6afc52456d61c3de7 | 🖌 🎸 🗶 Google  |              |
|------------------------------------------------------------------------------------------|---------------|--------------|
| Google 🖇 🗸 Search 🗄 🧭 - 💠 🔯 Bookmarks - 🔯 Find - 🍄 Check - 🖹 AutoFill - 🔦 -              |               | 🔦 🔹 🔵 rer    |
| C (MVOA Scheduling App: Users                                                            | 🔓 • 🔊 - 🖶 • 🗄 | Page • 🍥 Too |
|                                                                                          |               |              |
| Other Phone Number                                                                       |               |              |
|                                                                                          |               |              |
| *Mailing Addross                                                                         |               |              |
| 46 SMUGGLER'S COVE                                                                       |               |              |
| V                                                                                        |               |              |
| *City                                                                                    |               |              |
| WINNIPEG                                                                                 |               |              |
| *Destal Cad                                                                              |               |              |
| R3X 1R4                                                                                  |               |              |
|                                                                                          |               |              |
| Location of Last Clinic Attended                                                         |               |              |
| J.H. BRONS                                                                               |               |              |
| Year of Last Clinit Attended                                                             |               |              |
| 2008 🛩                                                                                   |               |              |
| Date of Birth                                                                            |               |              |
| 1975-09-07                                                                               |               |              |
| <b>T</b>                                                                                 |               |              |
|                                                                                          |               |              |
| Register                                                                                 |               |              |

The following screen will appear:

| AVVOA Scheduling App: Users - Windows Internet Explorer                                                                                                    |                         |                        |
|----------------------------------------------------------------------------------------------------|-------------------------|------------------------|
| C  T  T  T  T  T  T  T  T  T  T  T  T  T                                                                                                    | 🖌 🍫 🗙 Google            | <b>₽</b> -             |
| Ele 🐣 Google 💈 🚽 Search 🖗 🦃 - 鑙 Bookmarks - 📴 Find - 🍄 Check - 📔 AutoFil - 🔦 -                                                                                                    |                         | 🖏 🔹 🔵 renzie 🔹         |
| 🚖 🏤 🝘 MVOA Scheduling App: Users                                                                                                    | 🟠 • 🔊 - 🖶               | • 🛃 Page • 🍥 Tools • " |
| 3 Manitoba Volleyball Officials Association: Scheduling Application                                                                                                    |                         |                        |
| • Manitoba Volleyoal Officials Association: Scheduling Application<br>Thank you for submitting your registration request. You should receive an email in a few minutes that will verify<br>the ownership of your primary email address. The email will contain further instructions to activate and start<br>using your account. | y • Login<br>• Register |                        |
|                                                                                                    |                         |                        |
|                                                                                                    |                         |                        |
|                                                                                                    |                         |                        |
|                                                                                                    |                         |                        |
|                                                                                                    |                         |                        |

This window can now be closed.

You should receive email from **Ed Toews** for the email address you provided. When you open the email there will be a link that you must click on.

\*\*\* It is important that you click on the link in your email to confirm and validate your account. If you do not do this step, you will not be registered.

| 🖉 Gmail - MVOA Email Add                                                                                                    | ress Verification - renzie.gonzales@gmail.com - Windows                                                                                                    | Internet Explorer                                                                                                    |                                                                                                    |
|----------------------------------------------------------------------------------------------------|----------------------------------------------------------------------------------------------------|----------------------------------------------------------------------------------------------------|----------------------------------------------------------------------------------------------------|
| GOV Mhttp://ma                                                                                                    | .google.com/mail/?shva=1#inbox/11f3f21fdf482717                                                                                                    | v \$                                                                                                    | Google                                                                                                    |
| Ele " Google 8 -                                                                                                    | Search 🕂 🍏 • 🚽 🛛 🔯 • 🏠 Bookmarks •                                                                                                    | 🔍 Find 🔹 🌮 Check 🔹 🦹 AutoFill 🔹 🔦 🔹                                                                                                    | 🖏 🔹 🔵 renzie •                                                                                                    |
| 🚖 🚓 MVOA                                                                                                    | Email Address Verification - renzie.gonz                                                                                                    |                                                                                                    | • 🔊 • 🖶 • 📝 Page • 🍈 Tools • "                                                                                                    |
| Gmail Calendar Docum                                                                                                    | ents Photos Reader Web more ▼                                                                                                    | renzie.gonzales@gmail.c                                                                                                    | om   Settings   Older version   Help   Sign out                                                                                                    |
| GMail"                                                                                                    | Search Ma                                                                                                    | Show search options<br>Create a filter                                                                                                    |                                                                                                    |
| Compose Mail                                                                                                    | Advanced Mailing Lists - www.advancedmailinglists.com - Be                                                                                                    | ter Targeting, Increase Your ROI Call Us Today! 1-888-324                                                                                                    | I-4184 Sponsored Link < >                                                                                                    |
| Inbox (163)<br>Starred 🛠                                                                                                    | « Back to Inbox Archive Report spam Delete Move to                                                                                                    | Labels More actions                                                                                                    | 1 of 805 <u>Older &gt;</u>                                                                                                    |
| Chata S<br>Sent Mail<br>Drats<br>All Mail<br>Spann<br>Trash<br>Contacts<br>- Chat<br>Search, add, or invite<br>- Renzie Gonzales<br>Set status here V<br>- Chantal Chaput<br>- Ding Chan<br>classic theme FTW<br>- Chantal Chaput<br>- Greg Chan<br>classic theme FTW<br>- Christine Roque<br>- drewspeed720<br>- edwardkchang<br>- gomatsu<br>- Hannah Bautista<br>- JAY | WVOA Email Address Verification Intex X  etates (X)  etates (X) | show details 8:32 PM (1 minute ago) Reply r<br>r to verify that you indeed own the email address<br>sent.<br>gonzales@gmail.comSx=3880797412e61954381c8444<br>repard this email and any account information that was<br>urs. | Print all<br>Sponsored Links<br>Sponsored Links<br>1975 KK Returns in 2008.<br>87 91% to 000 104 27% in 2007.<br>Full Guarantee. \$10,000 Minimum.<br>TheDTSCorp.com<br>500000 Optin Users<br>100% Optin audience that has the<br>highest response rates. Quaranteed!<br>www.emarketingoffers.com<br>2022 June 2003 (22 last year selling<br>info products. See Proof<br>www.GenerateMillionsOnline.com<br>Mother Of 8 Makes It BJ<br>From No- Time To Full- Time Mom<br>Found The Porfect Home Business<br>CreatingFamilyFortunes.com<br>About these links |
| Options Add Contact                                                                                                    |                                                                                                    |                                                                                                    | v                                                                                                    |

After you click on link the following screen will appear:

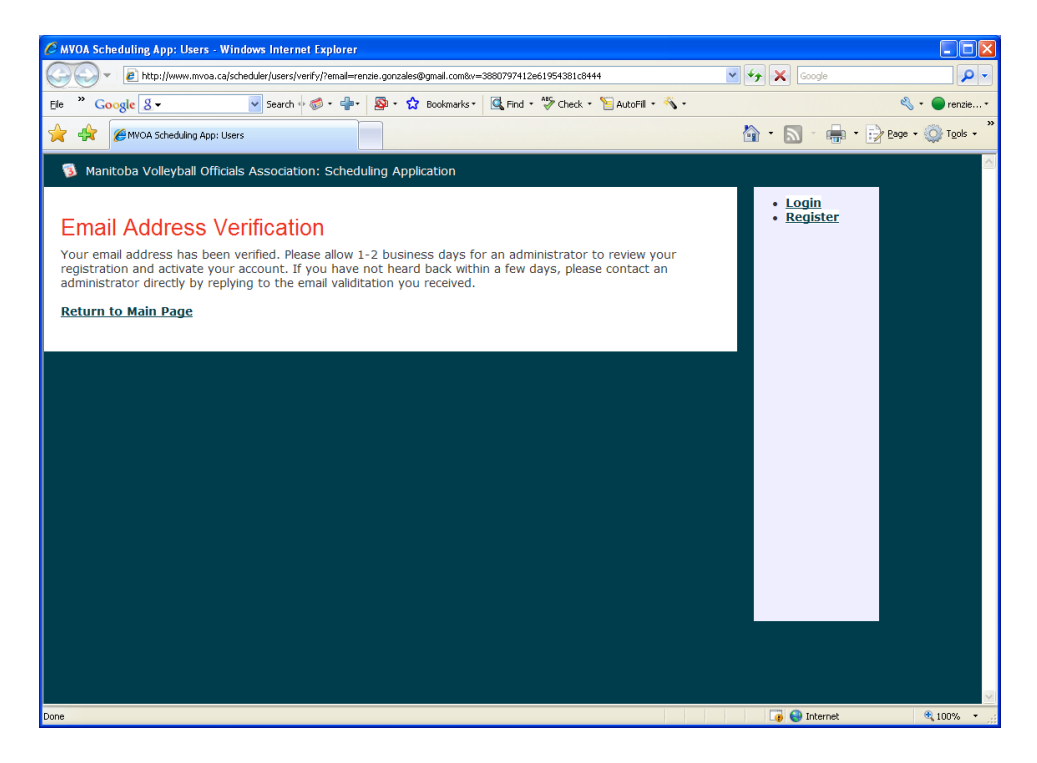

Once you receive a **second** email from **Ed Toews**, you will be able to Login. If you do not receive a second email after 2 days please email Azad Hosein: azadhosein@mvoa.ca